# 科技云会会议容量查看

查看账号科技云会会议容量的步骤如下:

#### 一、PC 端

1. 登录科技云会。

| 合科技2 |                                           | — | × |
|------|-------------------------------------------|---|---|
|      | <ul><li>▲ 中国科技云通行证</li><li>▲ 密码</li></ul> |   |   |
|      | 登录                                        |   |   |
|      |                                           |   |   |

2. 点击账号, 在选项栏中选择"我的信息"。

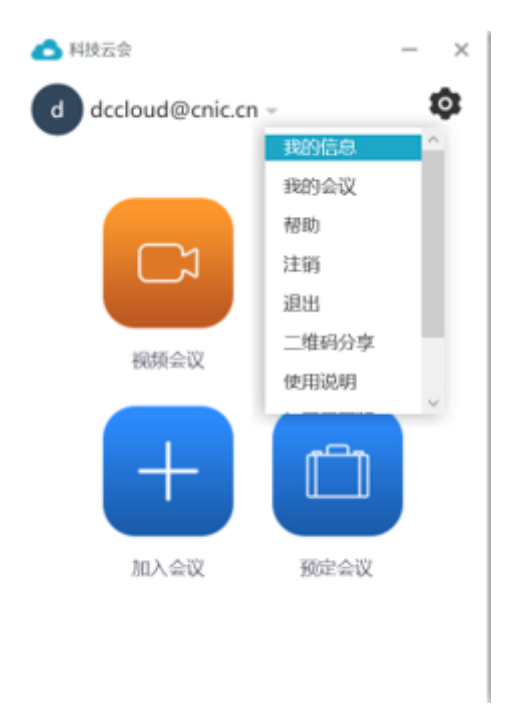

3. 在弹出的信息框即可看到该账号的会议容量。

| ▲ 我的信息   |                 |  | $\times$ |
|----------|-----------------|--|----------|
| 姓名       | dccloud@cnic.cn |  |          |
| 科技云通行证账户 | dccloud@cnic.cn |  |          |
| 个人会议号    |                 |  |          |
| 参会链接     |                 |  |          |
| 用户类型     | 管理员             |  |          |
| 会议容量     | 60              |  |          |
| 主持人密钥    |                 |  |          |
|          |                 |  |          |
|          |                 |  |          |

#### 二、Web 端

# 1. 进入 https://cc.cstcloud.cn, 点击"登录", 登录科技云会。

| 💿 科技云会 |                                                                                                    | 🔮 71480jiilijaa                                                                                                    | ★ 首页 )                                                                                      | 加入一场会议 主持一场会议 软件下                                                                                                    | 下载 帮助 English 登录 |
|--------|----------------------------------------------------------------------------------------------------|----------------------------------------------------------------------------------------------------|---------------------------------------------------------------------------------------------|----------------------------------------------------------------------------------------------------|------------------|
|        | 科技云会と<br>料核会会是中国科技会推出的一款総<br>部分、集成了現類会议、网络会议、参<br>能等基于软件定义会议、通过简单期所<br>数部共享校本和体验、能了支持Wind<br>以外、还能轻松实现与传统H.323/SP<br>此、 <sup>4</sup> 4表云会在使用、通信、存储、<br>和确定高效。 | 102产品,是超融合通讯平台的重要组成<br>就最会议及移动协作的私有云平台。它<br>1803平台,提供最佳的模煳,音频及<br>wax,Mac。IOS、Android博士流平台<br>终端,MCU系统的无题对援,不仅如<br>管理等方面,都确保了系统的安全可靠 |                                                                                             |                                                                                                    |                  |
|        | 水田市市市市市市市市市市市市市市市市市市市市市市市市市市市市市市市市市市市市                                                                                                    |                                                                                                    | <b>全 协作</b><br>自由灵活分享屏幕,支持聊天、标<br>注、电子白板和影音分享                                               | 安全     私有云部署确保数据安全,多重机制保持会议高安全     书籍。     和     和     保持会议高安全     书籍     书籍     和     日本     和     日本     和     和     和     和     和     和     和     和     和     和     和     和     和     和     和     和     和     和     和     和     和      和      和        和 |                  |
|        |                                                                                                    | © 1996-2020 中国科学院计<br>京ICP备09112257号-94   京<br>电话: 010-58812831   E                                                                  | )算机网络信息中心 版权所有<br>公安网备11010802030547号<br>mail: dccloud@cnic.cn                              |                                                                                                    |                  |
| 🙆 科技云会 |                                                                                                    |                                                                                                    |                                                                                             | 加入一场会议 主持一场会议 软件下                                                                                                    | 「载 帮助 English 登录 |
|        |                                                                                                    | 张马<br><u>这</u> docloud@onic.cn<br>张码<br>通                                                                                            | 9<br>9<br>9<br>9<br>9<br>9<br>9<br>9<br>9<br>9<br>9<br>9<br>9<br>9<br>9<br>9<br>9<br>9<br>9 |                                                                                                    |                  |
|        |                                                                                                    | © 1996-2020 中国科学院计<br>京ICP备09112257号-94   京<br>电活: 010-58812831   E                                                                  | 算机网络信息中心 版权所有<br>公安网备11010802030547号<br>imail: dccloud@cnic.cn                              |                                                                                                    |                  |

登录后,界面跳转至"用户信息"页。在首页点击上方栏目中的账号也可进入"用户信息"页。

| △ 科技云会 |          |                 | 首页 | 加入一场会议 | 安排一 | 一场会议 | 主持一场会议 | 软件下载 | 帮助 | English | dccloud | 主销 |
|--------|----------|-----------------|----|--------|-----|------|--------|------|----|---------|---------|----|
| 用户信息   | 用户信息     |                 |    |        |     |      |        |      |    |         |         |    |
| 个人会议室  | 姓名       | dccloud         |    |        |     |      |        |      |    |         |         |    |
| 会议管理   | 科技云通行证账户 | dccloud@cnic.cn |    |        |     |      |        |      |    |         |         |    |
| 用户管理   | 个人会议号    |                 |    |        |     |      |        |      |    |         |         |    |
| 会议统计   | 参会链接     |                 |    |        |     |      |        |      |    |         |         |    |
| 资源统计   | 用户类型     | 管理员             |    |        |     |      |        |      |    |         |         |    |
| 全局设置   | 会议容量     | 60              |    |        |     |      |        |      |    |         |         |    |
|        | 主持人密钥    |                 |    |        |     |      |        |      |    |         |         |    |
|        |          |                 |    |        |     |      |        |      |    |         |         |    |
|        |          |                 |    |        |     |      |        |      |    |         |         |    |
|        |          |                 |    |        |     |      |        |      |    |         |         |    |

### 3. "用户信息"页面中,可以看到该账户的会议容量

| 🙆 科技云会                                                                                          |                                       |                                         | 加入一场会议 | 安排一场会议 | ( 主持一场会议 | 软件下载 | 帮助 | English | dccloud | 注销 |
|-------------------------------------------------------------------------------------------------|---------------------------------------|-----------------------------------------|--------|--------|----------|------|----|---------|---------|----|
| 用户信息           个人会议室           会议管理           用户管理           会议统计           资源统计           全局设置 | 用户信息 姓名 科技云通行证账户 个人会议号 参会链接 用户类型 会议容量 | dccloud<br>dccloud@cnic.cn<br>管理员<br>60 |        |        |          |      |    |         |         |    |
|                                                                                                 | 主持人證明                                 |                                         |        |        |          |      |    |         |         |    |

#### 三、移动端

1. 登录进入主页。

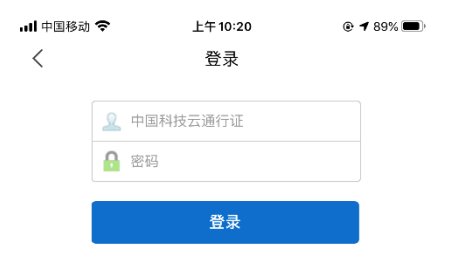

## 2. 点击"设置"图标。

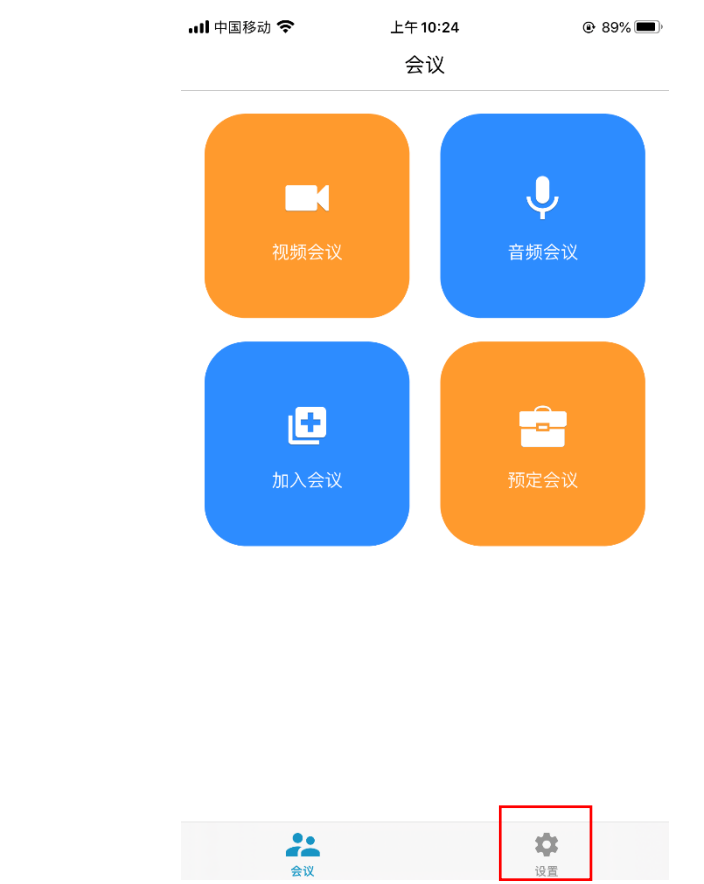

#### 3. 在"设置"页点击账号。

| 中国移动 🗢            | 읍上午10:26<br><b>设置</b> | e 89%          |
|-------------------|-----------------------|----------------|
| dccloud<br>ccloud | @cni<br>bud@cnic.cn   |                |
| 我的会议              |                       | >              |
| 关于                |                       | >              |
| 使用说明              |                       | >              |
| 二维码分享             |                       | >              |
|                   |                       |                |
|                   |                       |                |
|                   |                       |                |
|                   |                       |                |
| 会议                |                       | <b>拿</b><br>设置 |

4. 进入"我的信息"页即可看到该账号会议容量。

| 내 中国移动 🗢 | 上午 10:28 | • 88%           |
|----------|----------|-----------------|
| 取消       | 我的信息     |                 |
|          |          |                 |
| 头像       |          |                 |
| 姓名       |          | dccloud@cnic.cn |
|          |          |                 |
| 账号       |          | dccloud@cnic.cn |
| 个人会议号    |          |                 |
| 参会链接     |          |                 |
|          |          |                 |
| 用户类型     |          | 管理员             |
| 会议容量     |          | 60方             |
| 主持人密钥    |          |                 |
|          |          |                 |

退出登录

<

上午 10:20

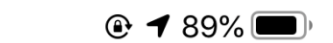

登录

| L | 中国科技云通行证 |
|---|----------|
| P | 密码       |
|   |          |

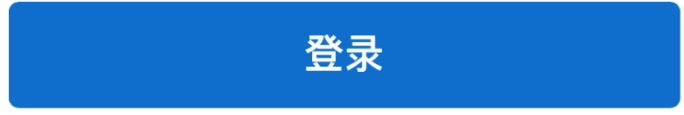